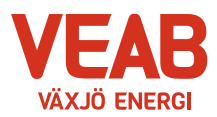

## Guide: Ta ut rapporten över din energianvändning

- Logga in på Mina sidor med kundnummer och kod som du får när din e-post är registrerad hos Växjö Energi. Om du saknar uppgifter är du välkommen att kontakta kundcenter på 0470-70 33 33 eller via e-post info@veab.se.
- I anläggningsträdet väljer du den anläggning du söker information om. Anläggningsträdet hittar du genom att klicka på adressen till vänster bredvid symbolen med huset.

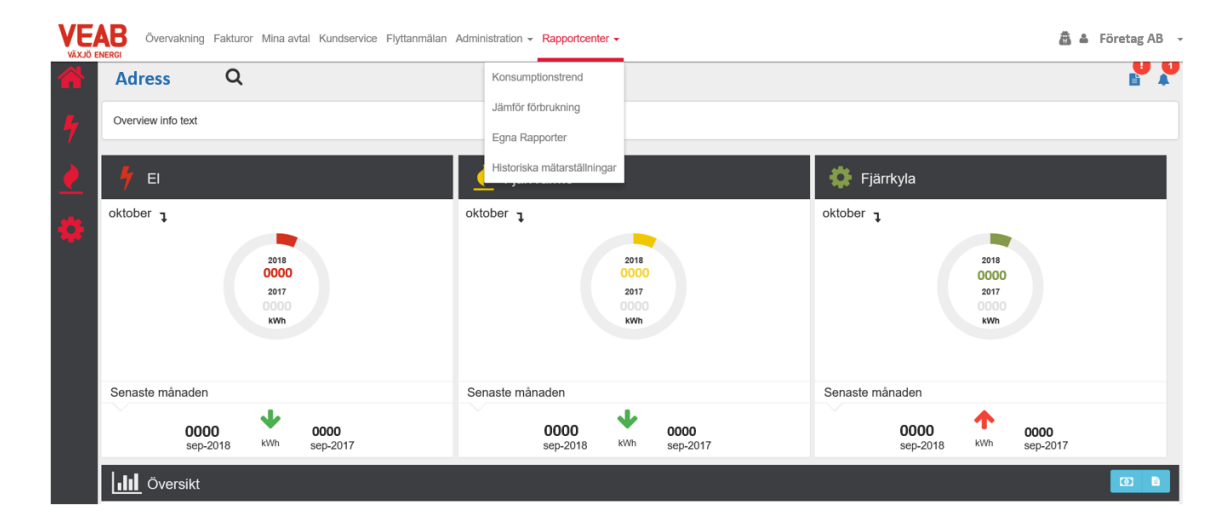

**3.** Klicka på *Rapportcenter* och välj *Egna rapporter*.

4. På högersidan väljer du för vilken produkt som du vill få ut din energistatistik kring. Välj den produkt du är intresserad av i menyn elnät, fjärrvärme eller fjärrkyla. Har du valt en fjärrvärme- eller fjärrkylaprodukt kan du välja att göra en graddagskorrigering på din rapport.

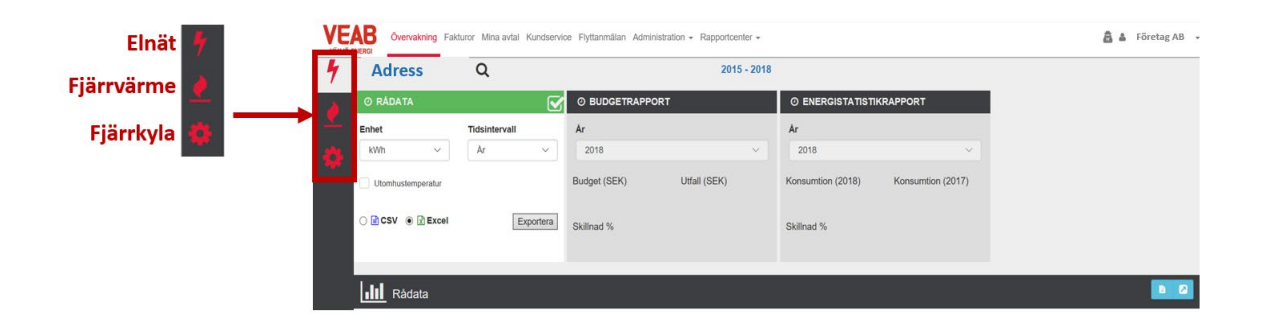

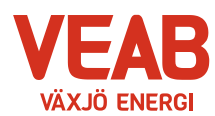

5. Klicka på rubriken Energistatistikrapport.

|          | Overvakning Fak    | turor Mina avtal Kundservi |                           | 🗂 🍐 Företag AB 👻                    |  |
|----------|--------------------|----------------------------|---------------------------|-------------------------------------|--|
| 4        | Adress             | Q                          |                           | •                                   |  |
|          | ⊘ RÅDATA           |                            | O BUDGETRAPPORT           |                                     |  |
| <u> </u> | Enhet              | Tidsintervall              | Ar                        | Ar                                  |  |
| 4        | kWh ~              | Ar 🗸                       | 2018                      | 2018 ~                              |  |
|          | dT                 | Flöde                      | Budget (SEK) Utfall (SEK) | Konsumtion (2018) Konsumtion (2017) |  |
|          | Graddagskorrigerad | Utomhustemperatur          |                           |                                     |  |
|          | 🔿 🖹 CSV 🍥 🖹 Excel  | Exportera                  | Skillnad %                | Skillnad %                          |  |

- 6. Välj år för energistatikrapport i dragspelet under fliken.
- 7. Du skapar rapporten genom att klicka på 🔼 . Då kommer rapporten upp i ett nytt fönster.

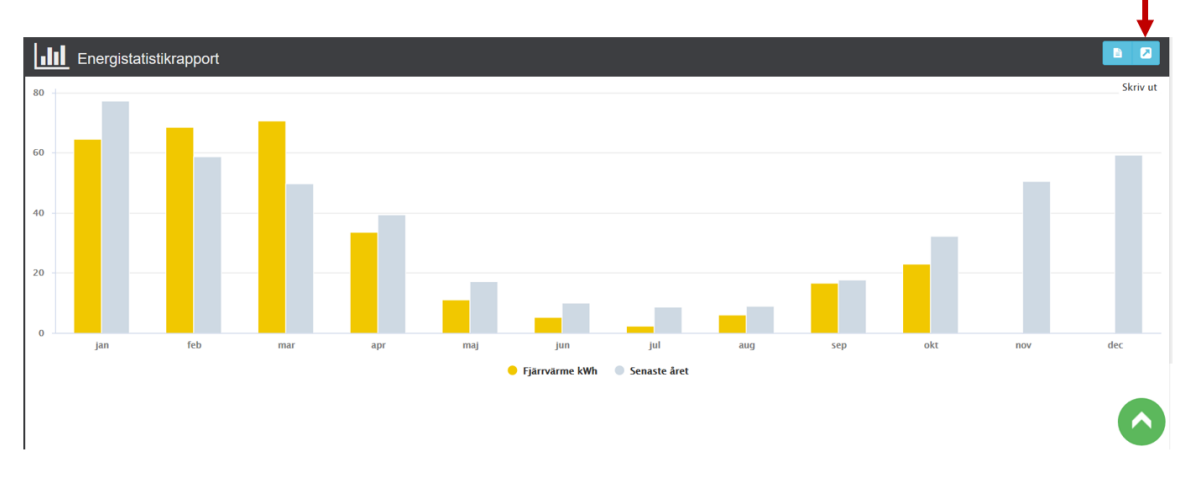

8. Nu kan du spara och skriva ut din rapport.